## Jak napsat omluvenku v Bakalářích v mobilní aplikaci

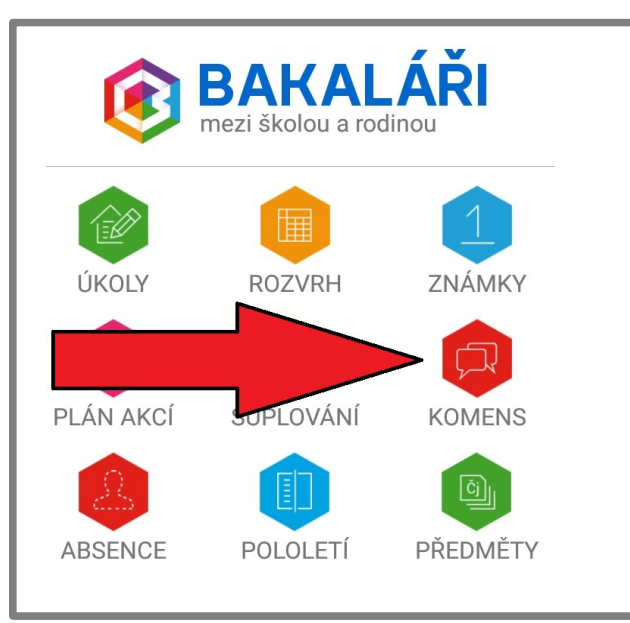

## **1. Zvolte modul KOMENS**

## 2. Vyberte ikonu OKO

| E KOMENS - POSLA 💿 🗯                            |               |
|-------------------------------------------------|---------------|
| Typ zprávy<br>Vyberte typ zprávy<br>Text zprávy | přijaté       |
|                                                 | odeslané      |
|                                                 | nástěnka      |
|                                                 | poslat zprávu |
| Příjemce musí potvrdit přečtení                 |               |
|                                                 | Odeslat       |
|                                                 |               |

3. Zvolte poslat zprávu.

4. Vyberte typ zprávy - Omluvení absence

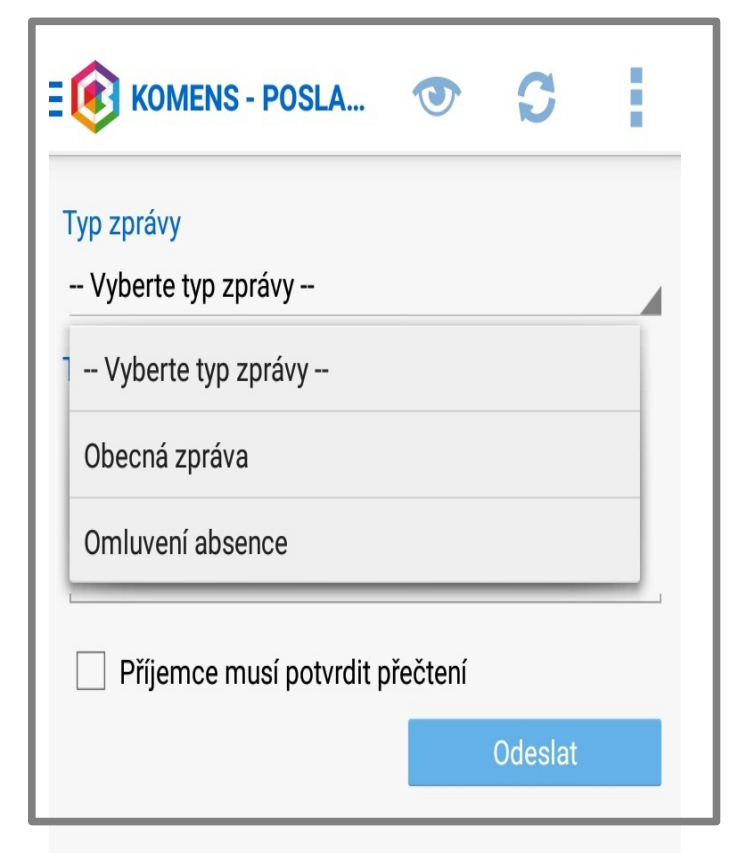

5. Zapište důvod absence a dny, kdy žák chyběl. Třídní učitel obdrží vaši omluvenku.